# EHC

### Техническая инструкция

Проводной пульт управления (контроллер) для модульного чиллера **SWC01T1**, Energolux

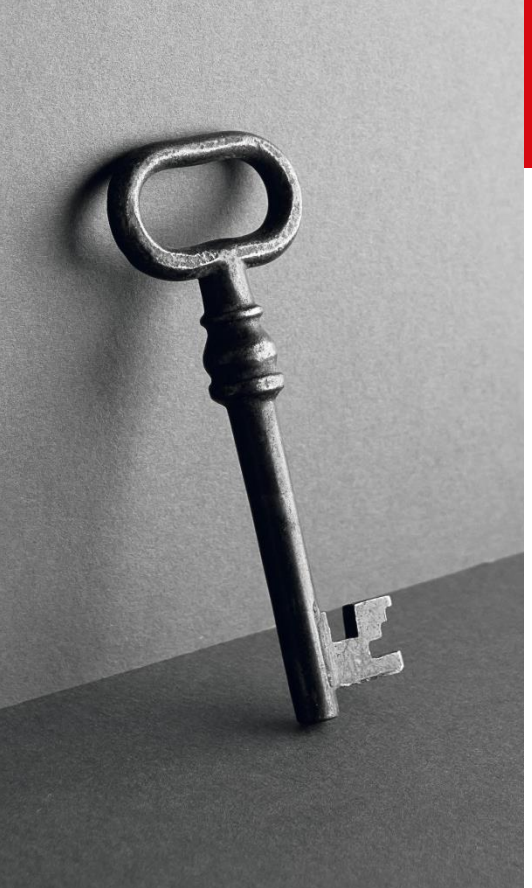

Разработано в Швейцарии

www.energolux.com

### РУК ОВОДСТВО ДЛЯ ПОЛЬЗОВАТЕЛЯ НА ВЫНОСНОЙ ПУЛЬТ УПРАВЛЕНИЯ

#### 1. НАЗНАЧЕНИЕ И ОПИСАНИЕ ОБОРУДОВАНИЯ

Проводной пульт предназначен для управления работой чиллера или группы чиллеров, а так же для выбора и отображения режима работы основных параметров функционирования и индикации кодов ошибок.

#### 2. ПРАВИЛА БЕЗОПАСНОСТИ

#### Внимание

Контроллер воздухоохлаждаемого чиллера (теплового насоса) является высокоточным изделием. Внимательно ознакомьтесь с руководством по эксплуатации контроллера перед началом каких-либо работ. Любые неправильные действия могут стать причиной выхода из строя агрегата или причинения вреда здоровью.

Обратите внимание на следующие аспекты при монтаже и эксплуатации:

(1) Правила техники безопасности при установке

- Внимательно прочтите данное руководство перед началом монтажа и подсоедините провода так как это указано на электрической схеме.
- Контроллер защищен от дождя, статического электричества, ударов и скопления пыли, которые имеют негативные воздействия на его работу и могут стать причиной выхода его из строя.
- Только одобренные компанией комплектующие могут быть использованы. Использование иных комплектующих могут привести к неисправной работе контроллера.
- Электрический монтаж должен производиться с соблюдением принципа отдельной кабелей мощных и слабых токов. Управляющие кабели должны быть экранированы и прокладываться вдали от мощных электрических кабелей. Если нет возможности проложить их отдельно, следуют соблюсти расстояния минимум в 150мм между ними и предусмотреть меры по экранированию. Категорически запрещается прокладывать вместе мощные и слаботочные кабели. В противном случае, контроллер может быть поврежден из-за наводок.
- (2) Меры предосторожности при эксплуатации
- Не используйте острые предметы во время эксплуатации агрегата. Не используйте грубую силу, иначе можно повредить панель управления. Не скручивайте или выдергивайте силовые кабели. В противном случае, компоненты контроллера могут быть повреждены.
- Важно, чтобы электропитание соответствовало заявленным требованиям. Отсутствие соответствующего электропитания может привести к повреждению контроллера.
- Панели управления контроллера имеет питание 220В. В этой связи, будьте крайне осторожны при работе с контроллером
- Проверьте рабочее состояние агрегата для кондиционирования воздуха с помощью контроллера. Запрещается вставлять или вытаскивать разъем электропитания для вкл/выкл агрегата.

- (3) Меры предосторожности при проведении технического обслуживания.
- При неисправном контроллере, своевременно свяжитесь с производителем и не пытайтесь самостоятельно произвести его ремонт.
- Техническое обслуживание агрегата или его ремонт разрешается производить только при выключенном агрегате и отсутствии электропитания.

Контроллер и агрегат, указанные в данном руководстве, могут использоваться в стандартных условиях. При эксплуатации в неблагоприятных условиях окружающей среды (включая небла-

гоприятные условия с радиопомехами), следует заблаговременно предусмотреть усиленные меры для защиты от радиопомех. При отсутствии специальных требования, оборудование поставляется в стандартном исполнении.

#### 3. ОБЛАСТЬ ПРИМЕНЕНИЯ

Серия воздухоохлаждаемых чиллеров (тепловых насосов) представляет собой агрегаты, которые можно объединить в модуль. Система управления состоит из блока управления чиллера (вводы/выводы), выносного пульта.

#### 4. ХАРАКТЕРИСТИКИ СИСТЕМЫ

(1) Применяемая система кондиционирования воздуха

Один водяной насос (нет в составе чиллер), вентиляторы, кожухотрубные теплообменники и компрессоры, которые представляют собой одну независимую систему. Для диспетчеризации на выносном контроллере есть последовательный порт RS485. Коммуникационные кабели подсоединяются непосредственно на объекте.

#### (2) Базовые функции

Информация отображается на дисплее на четырех строках;

Выбранный пользователем режим работы - нагрев/охлаждение;

Таймер включения/выключения, который позволяет устанавливать режим работы в выходные и праздничные дни (три программы);

Автоматическая система диагностики аварий, интеллектуальная система защиты разморозки и оттайки воздушного теплообменника;

Уникальная система управления энергопотреблением под реальные нагрузки.

(3) Процесс цифровой фильтрации производится по всем входящим сигналам, что обеспечивает их устойчивость. Сигналы на выходе помещаются в буфер на многочисленных уровнях. Это позволяет избежать возникновения нарушений или колебаний, тем самым гарантируя надежную и стабильную работу агрегата.

(4) Защищенный доступ с помощью пароля используется для задания параметров. Все параметры, подлежащие изменению, имеют заводские настройки по умолчанию, которые используются во время первого запуска.

#### 5. ХАРАКТЕРИСТИКИ СИСТЕМЫ

#### (1) Описание дисплея

#### Главный экран

| 12/25WEN        |
|-----------------|
| 16:29:30        |
| Вода на выходе: |
| 39.6°C/45       |
| Вода на входе:  |
| 32.6°C/40       |
| Окружающая сре- |
| да t: 17.0°С    |
|                 |

На экране отображены: в первой линии - текущее время; во второй и третьей линии – текущая температура воды на входе и выходе и параметры уставки; в четвертой линии – температура окружающего воздуха на основном модуле. На экране также отображается режим работы агрегата (охлаждение \*\*, нагрев \*\* или защита от обмерзания \*\*). Когда загорается символ нагрева, система находится в режиме разморозки. В разделе дистанционное управления, при появлении символа, агрегат управляется дистанционно, при его отсутствии, агрегат управляется проводным контроллером. В разделе режиме работы, символ «Stop» отображается если агрегат находится в выключенном состоянии. При запуске насоса, появляется символ (\*\*); если насос не запущен, символ не отображается. Появление слова «Ambient» означает, что температура наружного воздуха не соответствует рабочим параметрам агрегата (включая подмодули). Защитная функция (отключение агрегата).

#### Выбор функций

| [высор функции]    |
|--------------------|
| Рабочий статус     |
| Изменение парамет- |
| ров системы        |
| Просмотр аварий    |

На главном экране, нажмите клавишу Menu для получения доступа к экрану Выбора функций. На экране [Выбора функций] отражается Рабочий статус, Изменение параметров системы и Просмотр аварии. (Если вся информация не может быть отражена на одной странице, в

нижнем правом углу появиться значок вниз/вверх) Нажмите ▲ или ▼ для перехода на следующую или предыдущую страницу. Выбранная строка подсвечивается на белом фоне. После выбора строк, нажмите ОК для входа в выбранный радел или нажмите Menu для возврата на главный экран.

#### Рабочий статус Р1

| [Рабочий статус] |   |
|------------------|---|
| Рабочий статус   |   |
| системы Состоя-  |   |
| ние связи между  |   |
| модулями Состоя- |   |
| ние портов моду- |   |
| лей              |   |
|                  | ▼ |

[Рабочий статус] Версия программы На экране [Выбора функций] выберите Рабочий статус и нажмите <OK> для входа в меню [Рабочий статус]. В этом меню находятся Рабочий статус системы, Состояние связи между модулями, Состояние портов модулей, и Версия программы. Нажмите <▲ или ▼> для переключения между разделами. Выбранный раздел будет подсвечен на белом фоне. После выбора раздела, нажмите <OK> для входа в подменю. Нажмите клавишу <Меню> для возврата в меню Выбора функций.

### Рабочий статус системы Р1-1

1↓1

| - |
|---|
|   |
|   |

В меню [Рабочий статус агрегата] выберите Рабочий статус системы и нажмите <OK> для входа в раздел [Рабочий статус системы], в котором представлены два раздела, которые можно выбрать, нажав < ▲ или ▼>. В первом разделе отражается состояние работы электрических нагревателей и количество в работе компрессоров. Зона, отражающая рабочее состояние компрессоров, разделена на 12 участков, в которых показаны модули 1-12. Символ ↑ указывает, что Компрессор 1 данного модуля загружен, и символ ↓ указывает, что оба компрессора данного модуля загружены одновременно. Если символ компрессора модуля моргает, система находится в режиме оттайки.

#### Состояние связи между модулями Р1-2

[Состояние связи между модулями] Количество соединенных модулей: 7 ID исключенного модуля соединения: 12A В разделе [Рабочее состояние агрегата] выберите Состояние связи между модулями и нажмите <OK> для входа в раздел [Состояние связи между модулями]. На экране отражается количество соединенных модулей. Если какой-то из модулей был исключен из соединения, его ID будет отражен на экране для упрощения процедуры ремонта.

Примечание: Ю модуля представлено в шестнадцатеричном виде, 1-11 указывает на количество ведомых модулей, и буквы А и В указывают соответственно на числе 10 и 11. (Пример: 12А на левой стороне указывает на Ведомые модули 1, 2, и 10, которые имеют проблемы с подключением.)

#### Состояние портов модулей Р1-3

| [Состояние портов      | В разделе [Рабочее состояние агрегата] выберите Состояние портов модулей и |
|------------------------|----------------------------------------------------------------------------|
| модулей] <b>Темпе-</b> | нажмите <ОК>                                                               |
| ратура воды            | для входа в раздел [Состояние портов модулей].                             |
| Вход/Выход             | Раздел [Состояние портов модулей] имеет четыре подраздела:                 |
| Темп. ламелей          | 1. Температура входящей/выходящей воды, Температура ламелей, Температура   |
| Темп. воздуха на       | воздуха на выбросе.                                                        |
| выбросе                | 2. Температура внутреннего теплообменника, Температура наружного воздуха,  |
| V                      | температура при защите от обмерзания.                                      |
|                        | <sup>3</sup> 3. Перегрев нагнетания, Ток компрессора, Ступени ЭРВ.         |
|                        |                                                                            |

| Состояние портов                                                                       |
|----------------------------------------------------------------------------------------|
| модулей]                                                                               |
| Темп внутр ТО                                                                          |
| Темп окр воздуха                                                                       |
| Темп при защ. обм.                                                                     |
|                                                                                        |
|                                                                                        |
| [Состояние портов                                                                      |
| [Состояние портов<br>модулей]                                                          |
| [Состояние портов<br>модулей]<br>Перегрев нагне-                                       |
| [Состояние портов<br>модулей]<br>Перегрев нагне-<br>тания Ток ком-                     |
| [Состояние портов<br>модулей]<br>Перегрев нагне-<br>тания Ток ком-<br>прессора Ступени |

Нажмите <▲ или ▼> для переключения между разделами меню и выбора требуемого. Выбранный раздел подсвечивается на белом фоне. После выбора раздела меню, нажмите <OK> для доступа в подразделы. Нажмите <Меню> для возврата на верхний уровень.

#### Температура воды Вход/Выход Р1-3-1

| [Температура воды<br>вход/выход] Мо-               | В разделе [Состояние портов модуля] выберите Температура воды на вхо-     |
|----------------------------------------------------|---------------------------------------------------------------------------|
| дуль ID: 1                                         |                                                                           |
| Вход 1: 30.0°С                                     | СОК- для доступа к разделу [температура воды на входе/выходе]. На экране  |
| Выход 1: 30.0°C оудет отображена<br>ля). Нажмите < | оудет отображена температура воды на входе/выходе каждого агрегата (моду- |
|                                                    | ля). Нажмите <◀ или ►> для выбора ID требуемого модуля (агрегата) или     |
|                                                    | нажмите <Меню> для возврата на верхний уровень.                           |

#### Темп ламелей Р1-3-2

| [Темп ламели] Модуль<br>ID: 1<br>Ламель 1:30.0°С<br>Ламель 2:30.0°С | В разделе [Состояние портов модуля] выберите температуру Температура ламе-<br>лей и нажмите<br><ОК> для входа в раздел [Темп ламелей]. На экране будет отображена темпе-<br>ратура ламелей каждого модуля. Нажмите <◄ или ►> для выбора ID требуемо-<br>го модуля или нажмите <Меню> для возврата на верхний уровень. |
|---------------------------------------------------------------------|----------------------------------------------------------------------------------------------------|
|                                                                     | то модуля или нажмите <меню> для возврата на верхнии уровень.                                                                                                    |

#### Темп на выбросе P1-3-3

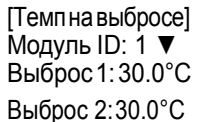

В разделе [Состояние портов модуля] выберите Температура на выходе и нажмите <OK> для входа в раздел [Температура воздуха на выходе из конденсатора чиллера]. На экране будет отображена температура воздуха на выходе из каждого агрегата. Нажмите <◀ или ►> для выбора ID требуемого модуля (агрегата) или нажмите <Меню> для возврата на верхний уровень.

#### Темп наружного воздуха Р1-3-4

[Темп нар воздуха] Модуль ID: 1 Окружающая среда: 30.0°С В разделе [Состояние портов модуля], выберите Температура наружного воздуха и нажмите

Energolux

<OK> для входа в раздел [Температура наружного воздуха]. На экране будет отображена температура наружного воздуха каждого модуля (агрегата). Нажмите <◄ или ►> для выбора ID требуемого модуля или нажмите <Меню> для возврата на верхний уровень.

#### Температура внутри ТО Р1-3-5

[Темп внутр ТО] Модуль ID: 1 Внутр ТО 1: 30.0°С Внутр ТО 2: 30.0°С В разделе [Состояние портов модуля], выберите Температура внутри теплообменника и нажмите <OK> для входа в раздел [Температура внутреннего теплообменника]. На экране будет отображена температура внутреннего теплообменника каждого модуля (агрегата). Нажмите <◀ или ►> для выбора ID требуемого модуля или нажмите <Меню> для возврата на верхний уровень.

#### Темп защиты от обм Р1-3-6

[Темп защ от обм] Модуль ID: 1 Защиты от обмерзания: 30.0°С В разделе [Состояние портов модуля], выберите Температура защиты от обмерзания и нажмите <OK> для входа в раздел [Температура защиты от обмерзания]. На экране будет отображена температура защиты от обмерзания каждого модуля. Нажмите <◀ или ►> для выбора ID требуемого модуля или нажмите <Меню> для возврата на верхний уровень.

#### Перегрев нагнетания Р1-3-7

[Перегрев нагнетания] Модуль ID: 1 Нагнетание 1: 30.0 К Нагнетание 2: 30.0 К В разделе [Состояние портов модуля], выберите Температура перегрева нагнетания и нажмите <OK> для входа в раздел [Температура перегрева нагнетания]. На экране будет отображена степень перегрева нагнетания каждого модуля Агрегата). Нажмите <◀ или ►> для выбора ID требуемого модуля или нажмите <Меню> для возврата на верхний уровень.

#### Ток компрессора Р1-

В разделе [Рабочий статус агрегата], выберите Ток компрессора и нажмите <OK> для входа в раздел [Ток компрессора]. На экране будет отображен ток компрессора каждого модуля (агрегата). Нажмите <◀ или ►> для выбора ID требуемого модуля или нажмите <Меню> для возврата на верхний уровень.

#### Ступени ЭРВ Р1-

| 3-9                  |
|----------------------|
| [Ступени ЭРВ] Модуль |
| ID: 1                |
| ЭРВ 1 Ступени: 300   |
| ЭРВ 2 Ступени: 300   |
|                      |

В разделе [Рабочий статус агрегата], выберите Ступени ЭРВ и нажмите <OK> для входа в раздел [Ступени ЭРВ]. На экране будут отображены ступени ЭРВ каждого модуля (агрегата). Нажмите

< < или ►> для выбора ID требуемого модуля или нажмите <Меню> для возврата на верхний уровень.

#### Версия программы Р1-4

[Версия программы] Модуль ID: 1 Версия программы основной платы: V1.0 Версия программы проводного контроллера: V1.0 В разделе [Рабочий статус агрегата] выберите Версия программы и нажмите <OK> для входа в раздел [Версия программы]. На экране будут отображены версии программы основной платы (мастера) и проводного контроллера каждого модуля. Нажмите <◀ или ►> для выбора ID требуемого модуля или нажмите <Меню> для возврата на верхний уровень.

#### Изменение системных параметров Р2

[Изменение системных параметров] Изменение параметров пользователя Изменения сервисных параметров Изменение заводских параметров В разделе [Выбор функций] выберите Изменение параметров системы и нажмите <OK> для входа в раздел [Изменения параметров системы]. Нажмите <◀ или ▶> для переключения между разделами. Выбранный раздел будет подсвечен на белом фоне. После выбора раздела, нажмите <OK> для входа в подменю. Нажмите клавишу <Меню> для возврата на верхний уровень.

#### Изменение параметров пользователя Р2-1

[Изменений параме- тров пользователя] Рабочие настройки Настройка Пуска/ Остановки Настройка работы по выходным дням В разделе [Изменение параметров системы] выберите Изменение параметров пользователя и нажмите <OK> для входа в раздел [Изменение параметров системы].

Изменение параметров пользователя содержит три подраздела:

- **1.** Изменение режиме работы, Настройка пуска/остановки, Настройка работы по выходным дням.
- **2.** Настройка работы по выходным дням, Настройка даты/времени, адресы MODBUS
- 3. Ручная разморозка (оттайка), Ручной сброс

| [Изменений параметров        |
|------------------------------|
| пользователя]                |
| Настройка работы             |
| по выходным дням             |
|                              |
| настроика даты/ вре-         |
| настроика даты/ вре-<br>мени |

[Изменений параметров пользователя] Ручная разморозка Ручной сброс

Нажмите < ◀ или ▶> для переключения между разделами и выбора требуемого раздела. Выбранный раздел будет подсвечен на белом фоне. После выбора раздела, нажмите <OK> для входа в подменю. Нажмите клавишу <Меню> для возврата на верхний уровень.

#### Изменение рабочих настроек Р2-1-1

| [Рабочие настройки] Ре- |
|-------------------------|
| жим работы: Охла-       |
| ждение                  |
| Темпер-ра воды          |
| на выходе: 7°С          |
| Темпер-ра воды          |
| на входе: 12°С          |

В разделе [Изменение пользовательских настроек] выберите Рабочие настройки и нажмите

<OK> для входа в раздел [Рабочие настройки]. Курсор будет наведен на выбранный раздел. Нажмите <▲, ▼, ◀, или ►> для изменения параметров. Режим работы: Нагрев - Охлаждение – Водяной насос (Циркуляция). Режим нагрева недоступен для агрегатов, работающих только на охлаждение. Параметры на этом экране нельзя изменить дистанционно.

#### Настройки пуска/остановки Р2-1-2

| [Настройка пуска/ оста-<br>новки]<br>ВКЛ: 08:00<br>ВЫКЛ: 15:00<br>Ручное ВКЛ/ВЫКЛ | В разделе [Изменение пользовательских настроек] выберите Настройка пус-<br>ка/остановки и нажмите <ok> для входа в раздел [Настройка пуска/остановки].<br/>Курсор будет наведен на выбранный раздел. Нажмите &lt;▲, ▼, ◀, или ►&gt; для<br/>изменения параметров.<br/>Режим работы: Ручное ВКЛ/ВЫКЛ – Автоматическое ВКЛ/ВЫКЛ – Автоматиче-<br/>ское ВКЛ – Автоматическое ВЫКЛ</ok> |
|-----------------------------------------------------------------------------------|----------------------------------------------------------------------------------------------------|
|                                                                                   | Примечание: Режим пуска/остановки эффективен только для работы в будни.<br>Если предполагается работа агрегата в Субботу или Воскресенье, следует уста-<br>новить время работы в Воскресенье. При наличии конфликтов в настройках<br>времени работы с режимом работы в праздничные дни, последний будет яв-<br>пяться основным.                                                     |

#### Настройка режима работы в выходные дни Р2-1-3

[Настройка работы в выходные дни] Настройка работы в субботу Настройка работы в воскресенье В разделе [Изменение пользовательских настроек] выберите Настройка работы в выходные дни и нажмите <OK> для входа в раздел [Настройка работы в выходные дни]. Нажмите <◄ или ▶> для выбора нужного раздела. Выбранный раздел будет подсвечен

на белом фоне. После выбора раздела, нажмите <OK> для входа в подменю. Нажмите клавишу <Меню> для возврата на верхний уровень.

#### Настройка режима работы в выходные дни Р2-1-3-1

| [Настройка работы в |  |  |  |  |  |
|---------------------|--|--|--|--|--|
| субботу]            |  |  |  |  |  |
| ВКЛ: 08:00          |  |  |  |  |  |
| ВЫКЛ: 15:00         |  |  |  |  |  |
| Статус: Отключено   |  |  |  |  |  |

В разделе [Настройка работы в выходные дни] выберите Настройка работы в выходные дни Суббота (Воскресенье) и нажмите <OK> для входа в раздел [Настройка работы в выходные дни Суббота (Воскресенье)]. Курсор будет наведен на выбранный раздел. Нажмите <▲, ▼, ◀, или ►> для изменения параметров.

| [Настройка работы в |  |  |  |  |
|---------------------|--|--|--|--|
| воскресенье]        |  |  |  |  |
| ВКЛ: 08:00          |  |  |  |  |
| ВЫКЛ: 15:00         |  |  |  |  |
| Статус: Включено    |  |  |  |  |

Вы можете установить время включения\выключения и установить Статус работы на Включено

или Выключено.

Примечание: При наличии временных конфликтов между предустановленным временем работы в выходные дни с режимом работы в праздничные дни, основным будет являться режим работы в праздничные дни.

#### Режим работы в праздничные дни Р2-1-4

| [Настройкаработыв |  |  |  |  |  |
|-------------------|--|--|--|--|--|
| праздники]        |  |  |  |  |  |
| Настройка 1       |  |  |  |  |  |
| Настройка 2       |  |  |  |  |  |
| Настройка 3       |  |  |  |  |  |

В разделе [Изменение настроек пользователя] выберите Настройка работы в праздничные дни и нажмите <OK> для входа в раздел [Настройка работы в праздничные дни]. Нажмите <◀ или ►> для выбора нужного раздела. Выбранный раздел будет подсвечен на белом фоне. После выбора раздела, нажмите <OK> для входа в подменю. Нажмите клавишу <Меню> для возврата на верхний уровень.

#### Настройка работы в праздничные дни Р2-1-4-1

[Настройка работы в праздники 1] Дата: 05/01-05/03 ВКЛ: 08:00 Статус ВЫКЛ: 15:00 Выключен

[Настройка работы в праздники 2] Дата: 10/01-10/07 ВКЛ: 08:00 Статус ВЫКЛ: 15:00 Выключен В разделе [Настройка работы в праздничные дни] выберите Настройка работы в праздничные дни 1 и нажмите <OK>, чтобы войти в раздел [Настройка работы в праздничные дни 1]. Курсор будет наведен на выбранный раздел. Нажмите <▲, ▼, ◀, или ►> для изменения параметров. Вы можете установить автоматическое время работы, время ВКЛ/ВЫКЛ и установить Статус для Включения или Выключения. Установите Настройки работы в праздничные дни 2 и Настройки работы в праздничные дни 1.

Примечание: При наличии временных конфликтов между предустановленным временем запуска/остановки и режимом работы в выходные дни с режимом работы в праздничные дни, основным будет являться режим работы в праздничные дни.

#### Настройка даты/времени Р2-1-5

| [Настройка даты/ |  |  |  |  |  |  |
|------------------|--|--|--|--|--|--|
| времени]         |  |  |  |  |  |  |
| Дата: 14/01/01   |  |  |  |  |  |  |
| Неделя: Среда    |  |  |  |  |  |  |
| Время: 12:30:30  |  |  |  |  |  |  |

### В разделе [Изменение настроек пользователя] выберите Настройка даты/времени и нажмите

Energolux

<ОК> для входа в разделе [Настройка даты/времени]. Курсор будет наведен на выбранный раздел. Нажмите <▲, ▼, ◀, или ►> для изменения параметров. Можно установить Дату, Неделю, и Время.

#### Адреса MODBUS P2-1-6

[Адреса MODBUS] Адреса MODBUS: 1 Скорость передачи: 19200 Нажмите **ОК** для изменения <= В разделе [Изменение настроек пользователя] выберите Адрес MODBUS и нажмите <OK>

для входа в раздел [Адрес MODBUS]. Курсор будет наведен на выбранный раздел. Нажмите

<▲, ▼, ◀, или ▶> для изменения параметров. Переместите курсор на третью линию и нажмите

<OK> для изменения параметров. Нажмите <Меню> для возврата на верхний уровень. Примечание: Адрес MODBUS и скорость передачи используются для дистанционного мониторинга.

### Ручная разморозка

| - / - / - /                                                    |
|----------------------------------------------------------------|
| [Ручная разморозка]<br>Модуль ID: 1<br>Система разморозки: Си- |
| стема 01                                                       |
| Нажмите Start для                                              |
| разморозки <=                                                  |
|                                                                |

В разделе [Изменение настроек пользователя] выберите Ручная разморозка и нажмите <OK> для входа в раздел [Ручная разморозка]. Курсор будет наведен на выбранный раздел. Нажмите <▲ или ▼> для переключения между параметрами, которые необходимо изменить и

 < чли ▶> для изменения значений параметров. После внесения изменений, переместите курсор на третью линию и нажмите <OK> для изменения параметра. Нажмите <Меню> для возврата на верхний уровень.

Примечание: Режим разморозки (оттайки т/обменника) только для работы в режиме нагрева.

В разделе [Изменение настроек пользователя] выберите Ручной сброс и нажмите <OK> для сброса настроек агрегата. После успешного сброса экран вернется

к разделу < Ручной сброс >.

#### Ручной сброс Р2-

1-8

Идет сброс... Пожалуйста подо ждите...

#### Сброс аварий

#### Проверка аварий

 РЗ
[Изменение параметров системы] Текущая
авария
Журнал аварий
Очистить журнал аварий

#### Текущая авария Р3-1

Модуль ID: 1 Авария 01 В разделе [Выбора функций] выберите Просмотр аварий и нажмите <OK> для входа в раздел [Проверка ошибок]. Нажмите <◀ или ▶> для выбора нужного раздела. Выбранный раздел будет подсвечен на белом фоне. После выбора

входа в раздел [Проверка ошибок]. Нажмите < ◀ или ▶> для выбора нужного раздела. Выбранный раздел будет подсвечен на белом фоне. После выбора раздела, нажмите <OK> для входа в подменю. Нажмите клавишу <Меню> для возврата на верхний уровень

В разделе [Просмотр аварий] выберите Текущая авария и нажмите <OK> для входа в раздел [Текущая авария]. В данном разделе отображаются текущие аварии, возникшие на каждом модуле (агрегате). (Символ «Аварий нет» отображается, если на текущем модуле отсутствуют аварии). Нажмите <◀ или ►> для выбора ID требуемого модуля или нажмите <Меню> для возврата на верхний уровень.

#### Журнал аварий Р3-2

[Общее кол-во 03 записей аварий Модуль ID: 01 Авария 01 10/10 10:30:46 Авария 01 В разделе [Просмотр аварий] выберите История аварий и нажмите <OK> для входа в раздел [История аварий]. В данном разделе отображается журнал аварий, возникших на каждом модуле (Символ «Аварий нет» отображается, если на текущем модуле отсутствуют журнал аварий). Нажмите <▲ или ▼> для переключения между записанными авариями или нажмите <Меню> для возврата на верхний уровень.

#### Очистка журнала аварий РЗ-3

[Очистить журнал аварий] Нажмите ОК для очистки! Нажмите Меню для возврата! В разделе [Просмотр аварий], выберите Очистка журнала аварий и нажмите <OK> для входа в раздел [Очистка журнала аварий] (сброс аварий). Нажмите <OK> для очистки журнала аварий. Нажмите <Меню> для возврата на верхний уровень.

#### ГАБАРИТНЫЕ РАЗМЕРЫ

| Габариты брутто  | 350х230х100 мм |  |
|------------------|----------------|--|
| Габариты нетто   | 183х106х45 мм  |  |
| Вес брутто/нетто | 2 кг/0,5 кг    |  |

#### Схема электрических подключений

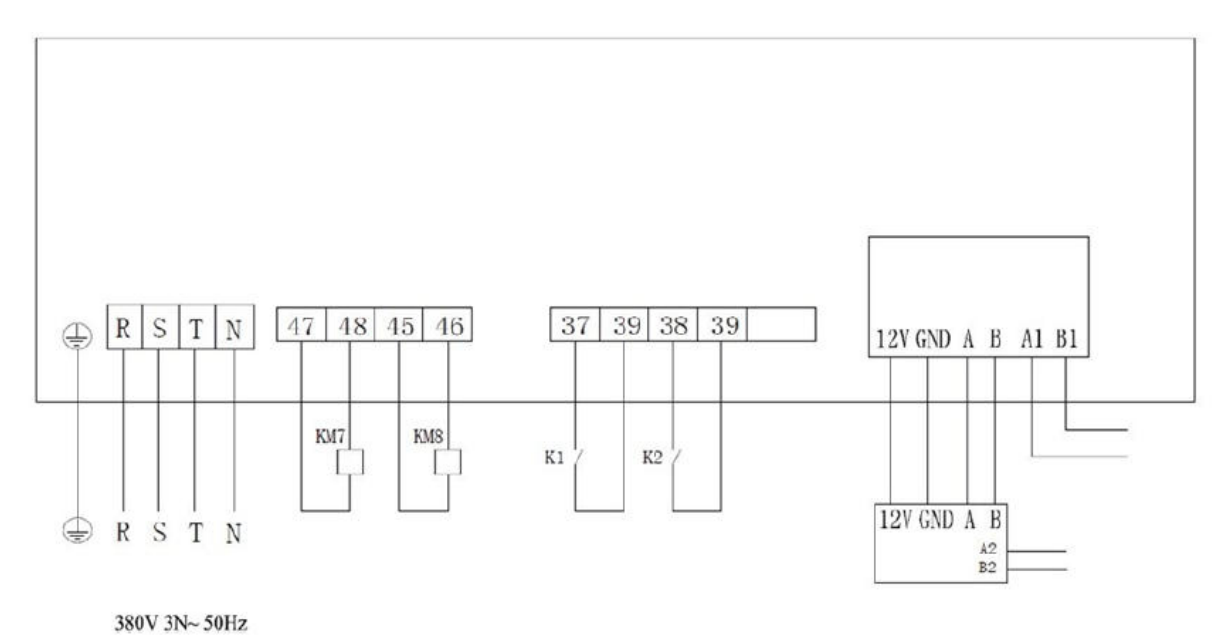

Примечание:

1. схема подключения, которая должна быть выполнена на объекте.

2. Подсоедините контроллер к ведущему (master) агрегату согласно схеме выше. 3. Функции переключение режимов и дистанционное ВКЛ/ВЫКЛ не доступны для стандартных агрегатов. При необходимости, переведите DIP переключатель в положение для дистанционного управления. К1 используется для запуска или остановки агрегата (агрегат ВЫКЛ если контакт открыт, агрегат ВКЛ если закрыт), и К2 используется для переключения режимов (режим охлаждения, если открыт и режим нагрева, если закрыт). Проводной контроллер не может использоваться для запуска или остановки агрегата.

**4.** Система диспетчеризации здания посредством интерфейса RS485 выносного контроллера.

#### (2) Перечень настраиваемых параметров

| No. | Параметр                               | Значение<br>по умол-<br>чанию | Примечание                                  |
|-----|----------------------------------------|-------------------------------|---------------------------------------------|
| 1   | Режим работы                           | Охлаждение                    | Устанавливается вручную                     |
| 2   | Температура охлажденной воды на выходе | 7°C                           |                                             |
| 3   | Температура охлажденной воды на входе  | 12°C                          |                                             |
| 4   | Температура нагретой воды на выходе    | 45°C                          |                                             |
| 5   | Температура нагретой воды на входе     | 40°C                          |                                             |
| 6   | ID модуля (агрегата) оттайка           | 1                             |                                             |
| 7   | ID системы разморозки                  | Нет                           |                                             |
| 8   | Aдрес MODBUS                           | 1                             | Используется для дистанционного мониторинга |
| 9   | Скорость передачи                      | 19200                         | Используется для дистанционного мониторинга |

(3) Описание DIP переключателей на Основной Плате (мастер) агрегатов SCAW – М 66-130 ZCT, ZCH.

| S1-1  |          | S1-2  |                  | S1-3 |                       | S1-4 |                                      |
|-------|----------|-------|------------------|------|-----------------------|------|--------------------------------------|
| вкл   | Ведущий  | вкл   | Рекупера-<br>ция | ВКЛ  | Независи-<br>мая вода | ВКЛ  | Терморегулирующий                    |
| (ON)  | (Master) | (ON)  | тепла            |      |                       |      | вентиль                              |
| выкл  | Ведомый  | выкл  | Обыч-            | выкл | Общая во-<br>да       | выкл | Электронный расшири-<br>тельный вен- |
| (OFF) | (slave)  | (OFF) | НЫИ              |      |                       |      | тиль                                 |

#### а. Функции S1 DIP переключателя

| S1, DIPпереключатели 5,6,7,8 (задается количество ведомых агрегатов на ведущем (master) контроллере и адрес на каждом ведомом агрегате |      |      |      |       |                          |  |
|----------------------------------------------------------------------------------------------------|------|------|------|-------|--------------------------|--|
| S1-5                                                                                                    | S1-6 | S1-7 | S1-8 | Адрес |                          |  |
| ВЫКЛ<br>(OFF)                                                                                                    | выкл | ВЫКЛ | ВЫКЛ | 0     | Означает<br>один агрегат |  |
| ВЫКЛ                                                                                                    | ВЫКЛ | ВЫКЛ | ВКЛ  | 1     |                          |  |
| ВЫКЛ                                                                                                    | ВЫКЛ | ВКЛ  | ВЫКЛ | 2     |                          |  |
| ВЫКЛ                                                                                                    | ВЫКЛ | ВКЛ  | ВКЛ  | 3     |                          |  |
| Выкл                                                                                                    | ВКЛ  | ВЫКЛ | ВЫКЛ | 4     |                          |  |
| ВЫКЛ                                                                                                    | ВКЛ  | ВЫКЛ | ВКЛ  | 5     |                          |  |
| ВЫКЛ                                                                                                    | ВКЛ  | ВКЛ  | ВЫКЛ | 6     |                          |  |
| ВЫКЛ                                                                                                    | ВКЛ  | ВКЛ  | ВКЛ  | 7     | домых агрега-            |  |
| ВКЛ (ON)                                                                                                    | ВЫКЛ | ВЫКЛ | ВЫКЛ | 8     | тах 1-15.                |  |
| ВКЛ                                                                                                    | ВЫКЛ | ВЫКЛ | ВКЛ  | 9     |                          |  |
| ВКЛ                                                                                                    | ВЫКЛ | ВКЛ  | ВЫКЛ | 10    |                          |  |
| ВКЛ                                                                                                    | ВЫКЛ | ВКЛ  | ВКЛ  | 11    |                          |  |
| ВКЛ                                                                                                    | ВКЛ  | ВЫКЛ | ВЫКЛ | 12    |                          |  |
| ВКЛ                                                                                                    | ВКЛ  | ВЫКЛ | ВКЛ  | 13    |                          |  |
| ВКЛ                                                                                                    | ВКЛ  | ВКЛ  | ВЫКЛ | 14    |                          |  |
| ВКЛ                                                                                                    | ВКЛ  | ВКЛ  | ВКЛ  | 15    |                          |  |

### Пример для системы состоящей из 8 чиллеров : master+slave (7шт)

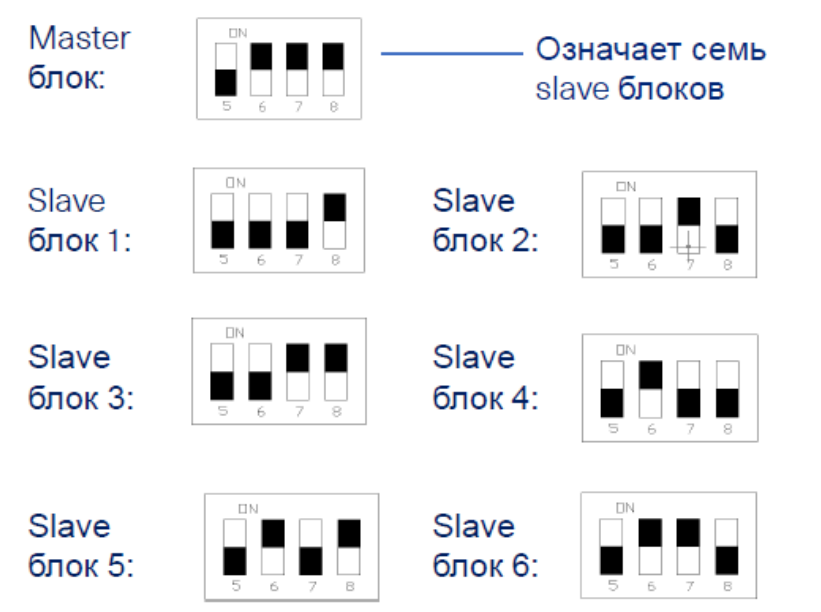

| S1 (5678) (количество slave блоков на master блоке,<br>адреса для slave блоков) |                                 |     |     |    |                                 |  |  |  |  |
|---------------------------------------------------------------------------------|---------------------------------|-----|-----|----|---------------------------------|--|--|--|--|
| \$1-5                                                                           | \$1-5 \$1-6 \$1-7 \$1-8 Address |     |     |    |                                 |  |  |  |  |
| OFF                                                                             | OFF OFF OFF 0 Означает о        |     |     |    | Означает один блок              |  |  |  |  |
| OFF                                                                             | OFF                             | OFF | ON  | 1  |                                 |  |  |  |  |
| OFF                                                                             | OFF                             | ON  | OFF | 2  |                                 |  |  |  |  |
| OFF                                                                             | OFF                             | ON  | ON  | 3  |                                 |  |  |  |  |
| OFF                                                                             | ON                              | OFF | OFF | 4  |                                 |  |  |  |  |
| OFF                                                                             | ON                              | OFF | ON  | 5  |                                 |  |  |  |  |
| OFF                                                                             | ON                              | ON  | OFF | 6  |                                 |  |  |  |  |
| OFF                                                                             | ON                              | ON  | ON  | 7  |                                 |  |  |  |  |
| ON                                                                              | OFF                             | OFF | OFF | 8  | Адреса на slave блоках<br>1-15. |  |  |  |  |
| ON                                                                              | OFF                             | OFF | ON  | 9  |                                 |  |  |  |  |
| ON                                                                              | OFF                             | ON  | OFF | 10 |                                 |  |  |  |  |
| ON                                                                              | OFF                             | ON  | ON  | 11 |                                 |  |  |  |  |
| ON                                                                              | ON                              | OFF | OFF | 12 |                                 |  |  |  |  |
| ON                                                                              | ON                              | OFF | ON  | 13 |                                 |  |  |  |  |
| ON                                                                              | ON                              | ON  | OFF | 14 |                                 |  |  |  |  |
| ON                                                                              | ON                              | ON  | ON  | 15 |                                 |  |  |  |  |

Slave блок 7:

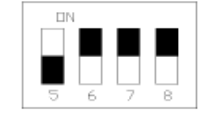

#### 4. Стандартные конфигурация агрегатов

| Model                     | Refrigerant | Expansion Valve<br>Type       | Air System      | Water System |
|---------------------------|-------------|-------------------------------|-----------------|--------------|
| SCAW-M 66 100 130 165 260 | R410A       | Electronic expansion<br>valve | Shared air      | Shared water |
| SCAW-M S330/440AZHT       | R410A       | Electronic expansion<br>valve | Independent air | Shared water |

#### РАСШИФРОВКИ АВАРИЙ

| Авария 01 | Недостаточный расход воды                                 | Авария 09 | Высокая температура воздуха на вы-<br>бросе 01                       |
|-----------|-----------------------------------------------------------|-----------|----------------------------------------------------------------------|
| Авария 02 | Внешняя блокировка                                        | Авария 10 | Высокая температура воздуха на вы-<br>бросе 02                       |
| Авария 03 | Неисправность проводного контроллера                      | Авария 11 | Температура воздуха на нагнетании<br>1#1 авария                      |
| Авария 04 | Подключения к ведущему агрегату<br>(ведомый агрегат)      | Авария 12 | Температура воздуха на нагнетании<br>2#1 авария                      |
| Авария 05 | Ошибка температуры окружающей<br>среды                    | Авария 13 | Температура внешнего теплообменни-<br>ка 1# авария                   |
| Авария 06 | Ошибка – температура защиты<br>оттайки                    | Авария 14 | Температура внешнего теплообменни-<br>ка 2# авария                   |
| Авария 07 | Ошибка выходящей температуры<br>(ведущий(master) агрегат) | Авария 15 | Перегрузка системы 1#                                                |
| Авария 08 | Несовместимость ведущего и ведомо-<br>го модулей          | Авария 16 | Перегрузка системы 2#                                                |
| Авария 17 | 1#1 слишком высокий ток                                   | Авария 25 | Неисправность датчика температуры воды на входе одиночного агрегата  |
| Авария 18 | 1#2 слишком высокий ток                                   | Авария 26 | Неисправность датчика температуры воды на выходе одиночного агрегата |
| Авария 19 | 2#1 слишком высокий ток                                   | Авария 27 | Температура воды на вхо-<br>де/выходе ниже значения<br>уставки       |
| Авария 20 | 2#2 слишком высокий ток                                   | Авария 28 | Температура воды на вхо-<br>де/выходе ниже уставки за-<br>щиты       |
| Авария 21 | Внутренний теплообменник 1#<br>авария по температуре      | Авария 29 | Температура воды на входе/выходе<br>слишком высокая                  |
| Авария 22 | Внутренний теплообменник 2#<br>авария по температуре      | Авария 30 | Возникла не сбрасываемая авария                                      |
| Авария 23 |                                                           | Авария 31 |                                                                      |
| Авария 24 |                                                           | Авария 32 |                                                                      |

| Авария 33 | Температура воздуха на выбросе 1#2<br>авария | Авария 41 | 1# низкое давление, охлаждение             |
|-----------|----------------------------------------------|-----------|--------------------------------------------|
| Авария 34 | Температура воздуха на выбросе 2#2<br>авария | Авария 42 | 2# низкое давление, охлаждение             |
| Авария 35 | Отсутствие фазы                              | Авария 43 | 1# низкое давление, нагрев                 |
| Авария 36 | Неправильное чередование фаз                 | Авария 44 | 2# низкое давление, нагрев                 |
| Авария 37 | 1# низкий ток системы                        | Авария 45 |                                            |
| Авария 38 | 2# низкий ток системы                        | Авария 46 |                                            |
| Авария 39 |                                              | Авария 47 |                                            |
| Авария 40 |                                              | Авария 48 |                                            |
| Авария 49 | Ошибка подключения ведомого моду-<br>ля 1    | Авария 57 | Ошибка подключения ведомого моду-<br>ля 9  |
| Авария 50 | Ошибка подключения ведомого моду-<br>ля 2    | Авария 58 | Ошибка подключения ведомого моду-<br>ля 10 |
| Авария 51 | Ошибка подключения ведомого моду-<br>ля 3    | Авария 59 | Ошибка подключения ведомого моду-<br>ля 11 |
| Авария 52 | Ошибка подключения ведомого моду-<br>ля 4    | Авария 60 | Ошибка подключения ведомого моду-<br>ля 12 |
| Авария 53 | Ошибка подключения ведомого моду-<br>ля 5    | Авария 61 | Ошибка подключения ведомого моду-<br>ля 13 |
| Авария 54 | Ошибка подключения ведомого моду-<br>ля 6    | Авария 62 | Ошибка подключения ведомого моду-<br>ля 14 |
| Авария 55 | Ошибка подключения ведомого моду-<br>ля 7    | Авария 63 | Ошибка подключения ведомого моду-<br>ля 15 |
| Авария 56 | Ошибка подключения ведомого моду-<br>ля 8    | Авария 64 |                                            |

#### Импортер:

ООО «СЕВЕРКОН», Российская Федерация, 109456, г. Москва, 1-й Вешняковский проезд, дом 1, стр. 7, пом. 7.

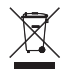

#### Утилизация:

По окончании срока службы кондиционер следует утилизировать.

Подробную информацию по утилизации кондиционера Вы можете получить у представителя местного органа власти.

#### Дата изготовления:

Дата изготовления указана на приборе.

#### Сертификация продукции:

Товар соответствует требованиям: ТР ТС 020/2011 «Электромагнитная совместимость технических средств» № декларации соответствия: ЕАЭС N RU Д-CN.PA01.B.41752/21 Срок действия: С 28.04.2021 по 27.04.2026 г. (При отсутствии копии декларации соответствия в коробке, спрашивайте копию у продавца) Декларация о соответствии принята на основании протокола: МРН-0421Е-1516 выдан 28.04.2021 Испытательной лабораторией "Общества с ограниченной ответственностью "МДМ ГРУПП" (регистрационный номер аттестата аккредитации РОСС RU.31587.ИЛ.00008 от 01.12.2020)

#### Заявитель:

ООО «СЕВЕРКОН» Российская Федерация, 109456,г. Москва, 1-й Вешняковский проезд, дом 1, стр. 7, пом. 7

#### Изготовитель:

NANJING TICA CLIMATE SOLUTIONS CO., LTD Address: No.6 Heng Ye Road, Nanjing, China, 210046

#### Условия транспортировки и хранения:

Чиллеры должны транспортироваться и храниться в упакованном виде.

1. Упакованные проводные пульты могут транспортироваться любым видом крытого транспорта.

2. Хранение проводных пультов должно осуществляться в сухих проветриваемых помещениях, при температуре от минус 30 до плюс 50 °C и влажности воздуха от 15 до 85 % без конденсата.